## **JE ME CONNECTE**

L'accès est possible depuis la plateforme AGIR de l'ADEME : <u>https://agirpourlatransition.ademe.fr</u> **Il est obligatoire de posséder une compte AGIR** pour déposer un projet de thèse.

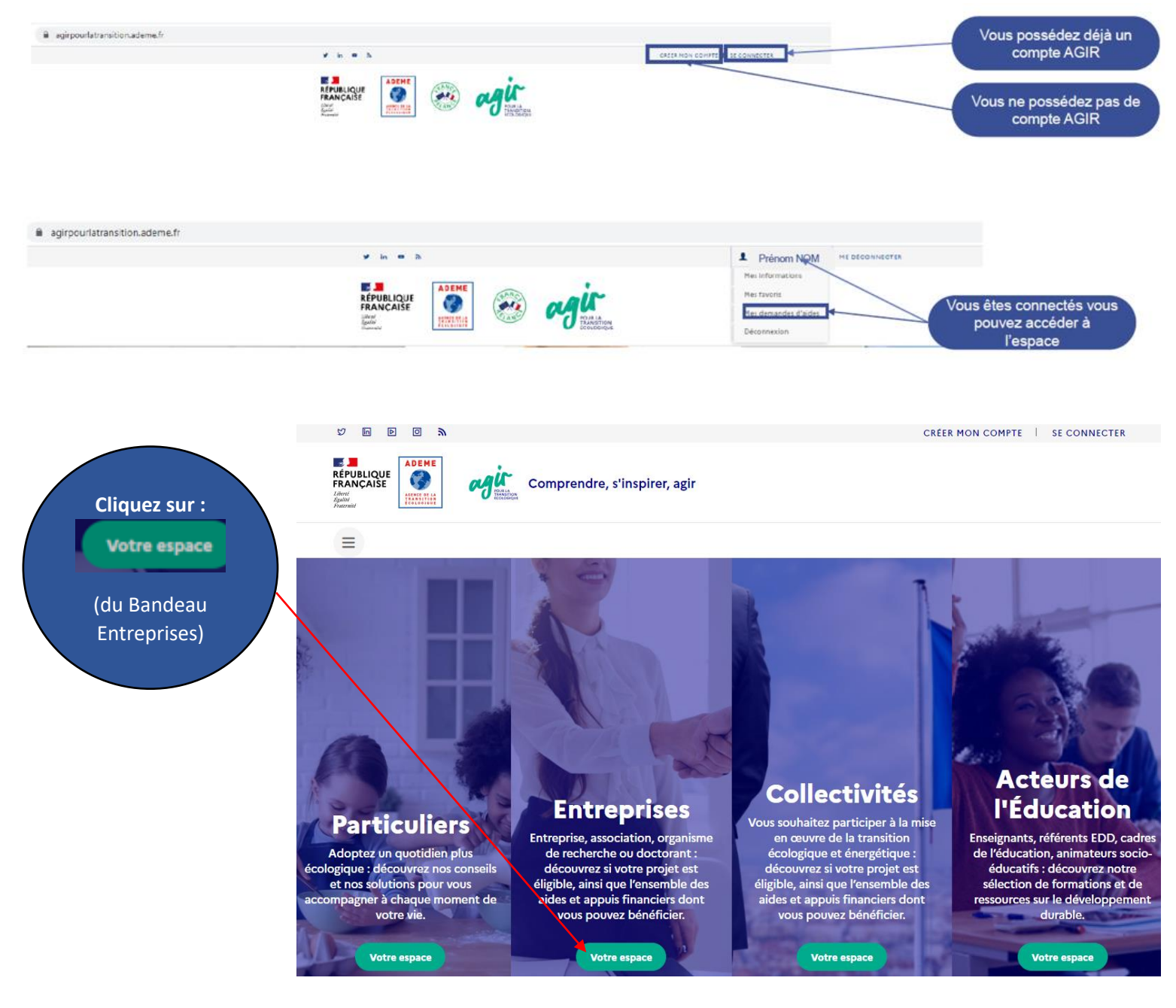

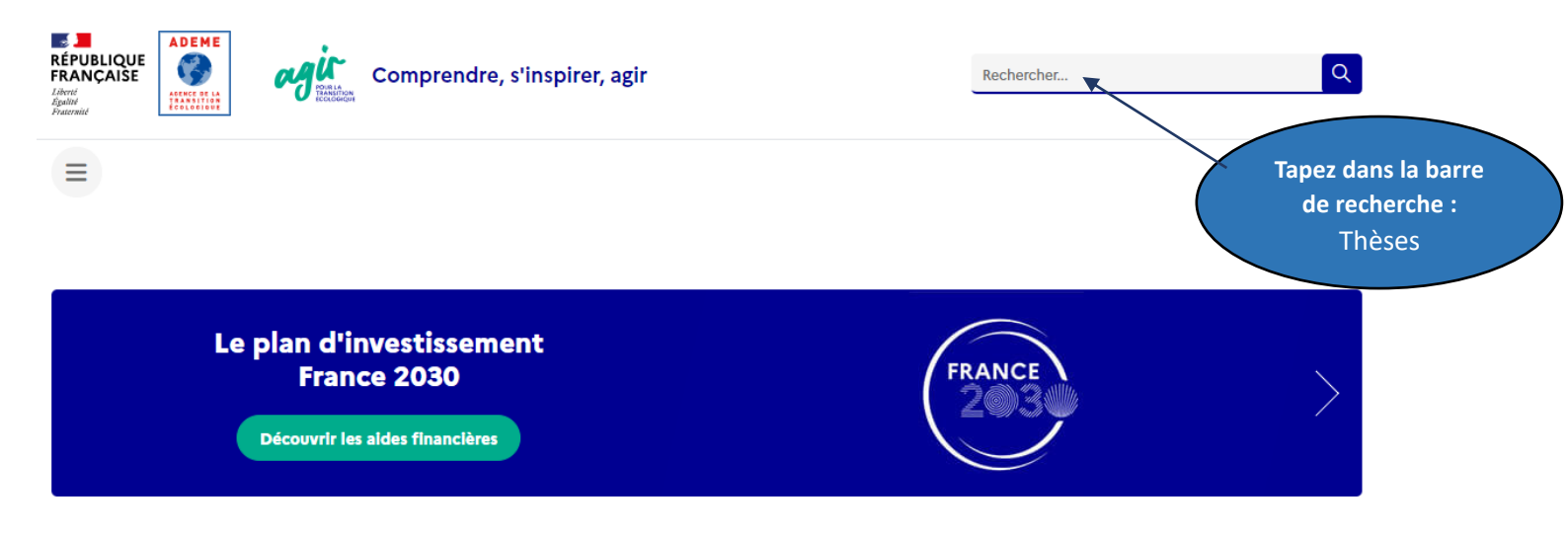

# Entreprises, engagez-vous dans la transition écologique et énergétique

TPE, PME, professionnels de l'industrie... Nous vous accompagnons dans la mise en œuvre de vos initiatives en faveur de la transition écologique en France. Découvrez nos solutions adaptées à votre projet : services, conseils, aides et financements pour les entreprises.

## Vous pourrez ensuite (dans le Résultat de la recherche), cliquer sur :

Appel à projets Thèses (Edition 2025)

Cliquez sur :

Connectez-vous pour déposer un dossier 🗋

(dans le Bas de l'écran) de la page d'accueil

## Se connecter en précisant votre adresse mail et mot de passe (de votre compte AGIR)

## Je crée une nouvelle demande

#### Demander une aide financière à l'ADEME

L'ADEME vous invite à renseigner ce dossier de demande d'aide. Il est possible d'arrêter et d'enregistrer un brouillon à tout moment et d'y revenir. Seul un dossier complet sera pris en compte pour être étudié, pour cela suivez les instructions listées dans la page du dispositif d'aide choisi tout au long de votre saisie. Pensez à vous munir de votre numéro de SIRET sans lequel vous ne pourrez remplir votre dossier. Si vous n'en possédez pas, contactez directement l'ADEME :

Liste des implantations : https://www.ademe.fr/content/liste-implantations-lademe

#### Pour les associations :

- Si votre proiet concerne un investissement, il vous est demandé de remplir cette demande en ligne de manière détaillée,

- Si votre projet inclut des dépenses de fonctionnement (salaires ...), vous devez impérativement remplir le formulaire CERFA nº12156. Il vous est ensuite demandé de remplir cette demande d'aide en ligne (vous pouvez faire un renvoi au CERFA pour le contexte et la description technique de votre projet) puis d'ajouter dans les pièces jointes, le CERFA, les statuts, la composition du bureau et les bilans et comptes de résultats des 2 dernières années

LES AIDES DE L'ADEME NE CONSTITUENT PAS UN DROIT DE DÉLIVRANCE ET N'ONT PAS DE CARACTÈRE SYSTÉMATIQUE

#### Attention

Afin de recevoir l'accusé de réception de votre demande d'aide qui sera envoyé lorsque vous aurez complété le formulaire, merci d'autoriser noreply@ademe.fr dans l'antispam de votre structure si vous en possédez un (exemple mailinblack)

Afin de finaliser une éventuelle contractualisation avec l'ADEME il sera nécessaire également d'ajouter no-response@yousign.fr à votre carnet d'adresses ou à la liste des adresses sécurisées de votre antispam, l'ADEME ayant recours à Yousign pour effectuer la signature électronique des contrats.

Veuillez cocher les cases ci-dessous pour continuer

#### Toute fausse déclaration est passible de peines d'emprisonnement et d'amendes prévues par les articles 441-6 et 441-7 du code pénal.

🗌 Je certifie

- être régulièrement déclaré et être en règle à l'égard de la réglementation en vigueur notamment sociale et fiscale;

J'ai bien noté que ce dossier ne sera examiné que si tous les documents et renseignements demandés sont complétés.

portées à ma connaissance et m'engage à informer et à recueillir auprès de chaque membre de mon personnel concerné son consentement.

être en règle au regard de mes obligations environnementales notamment en termes de bilan Gaz à Effet de Serre (GES), audit énergie, Plan climat-air-énergie territorial (PCAET) pour ceux qui y sont obligés et en matière de mise en place d'un plan de mobilité ;

avoir mis en place et respecter dans ma structure toutes les mesures destinées à prévenir la corruption, la fraude, les pratiques anticoncurrentielles ainsi que les mesures de lutte contre le blanchiment et le financement du terrorisme le cas échéant : - avoir pris connaissance des « règles générales d'attribution des aides de l'ADEME » et les accepter ;

- que l'opération pour laquelle je sollicite une aide financière n'a pas commencé ou qu'elle n'a pas donné lieu à des engagements fermes (sous quelle que forme que ce soit : marché signé, commande signée, devis accepté...);

Cocher les consentements pour démarrer la saisie de la demande

Indi TH Titre décr

exactes et sincères les informations fournies dans le présent dossier.

LADEME peut recueillir des données personnelles vous concernant afin d'assurer le traitement de ses demandes de subventions. L'ensemble des traitements de données personnelles mis en œuvre dans le cadre de cette mission respecte la réglementation applicable en matière de protection des données personnelles et notamment les dispositions de la loi « Informatique et libertés » du 6 janvier 1978 modifiée et le Règlement général sur la Protection des données (Règlement UE 2016/679) désigné par « RGPD ».

] J'accepte en cochant la case ci-contre, que les données personnelles des membres de ma structure soient traitées par l'ADEME conformément aux présentes informations

Les données personnelles concernant les nom, prénom, téléphone et adresse électronique des membres de votre personnel (les nom, prénom, téléphone et adresse électronique) peuvent être consultées par les personnels de l'ADEME habilités à y accéder ainsi que par les autres partenaires liés au projet de financement. Aucune utilisation à des fins commerciales ne pourra être faite des données personnelles échangées.

- Les données sont conservées 24 mois après le dernier échange entre l'ADEME et votre structure.
 - La base légale du traitement est celle du consentement conformément à l'article 6 du Règlement européen sur la protection des données.

Pour en savoir plus sur la gestion de vos données personnelles et vos droits, rendez-vous sur : https://www.ademe.fr/lademe/infos-pratiques/politique-protection-donnees-acaractere-personnel

- Je m'engage
- à garantir l'ADEME dans la réutilisation des documents et toute autre information et supports soumis aux droits d'auteur
- à faire mon affaire personnelle auprès du ou des auteurs titulaires des droits de propriété intellectuelle et/ou des droits à l'image sur leur propre création, des autorisations de réutilisation requises.

- à associer l'ADEME lors de la mise au point d'actions de communication et d'information du public (inauguration de l'installation,...) et à mentionner dans tous les supports de communication l'ADEME comme partenaire en apposant sur chaque support de communication produit le logo de l'ADEME ou la mention : opération réalisée avec le soutien financier de l'ADEME, conformément à l'article 2 des règles générales d'attribution des aides de l'ADEME, retrouvez les RG via le lien suivant :

https://www.ademe.fr/dossier/aides-lademe/aides-financieres-lademe

à fournir à l'ADEME les versions finalisées des supports avant leur réalisation, afin d'obtenir l'accord de l'ADEME au préalable

- à poser un panneau sur le site de réalisation de l'opération, pour les investissements, portant le logo de l'ADEME et mentionnant son soutien financier

|                                                    |                                                                              | Annuler  | Saisir ma demande →                    |
|----------------------------------------------------|------------------------------------------------------------------------------|----------|----------------------------------------|
|                                                    | Saisissez les premiers éléments de votre demande :                           |          |                                        |
| liquer : « AAP<br>HESES 2025 :<br>e explicite pour | Demander une aide financière à l'ADEME                                       |          |                                        |
| rire le projet »                                   | Renseignez un titre permettant de connaître le contenu exact de votre projet |          |                                        |
| Région du<br>aboratoire                            | Région concernée * Sélectionner SIRET * (2)                                  |          |                                        |
| SIRET                                              | SIRET                                                                        |          | Valider le SIRET 🗸                     |
| SINCE                                              |                                                                              | Annuler  | Enregistrer et continuer $\rightarrow$ |
| IMPORTANT : vo                                     | us devez obligatoirement disposer d'un n° de SIRET valide pour pouvoir créer | une dema | ande d'aide.                           |
| Le n° SIRET est c                                  | elui de l'organisme de rattachement du laboratoire d'accueil principal.      |          |                                        |

|                                                                 |                                                                                                    | pour préciser la fonction du contact.<br>(voir 2°/ FONCTIONS ci-dessous)                          |  |
|-----------------------------------------------------------------|----------------------------------------------------------------------------------------------------|---------------------------------------------------------------------------------------------------|--|
| Coordinateur                                                    | Création du dossier                                                                                                    |                                                                                                   |  |
| Partenaires                                                     | Veuillez indiquer les coordonnées des personnes à contacter. Utilisez le 😕 pour ajo                                     | uter un nouveau contact puis enregistrez.                                                         |  |
| Confidentialité                                                 | Vous pouvez à tout moment consulter ou modifier les informations de votre structure en cliquant sur "Détails du tiers". |                                                                                                   |  |
| Description du projet                                           |                                                                                                    |                                                                                                   |  |
| Localisation du projet                                          | contact administratif et un contact technique. Ces contacts auront accès au dossi                                       | er à partir de leur compte personnel Agir et recevront des notifications de                       |  |
| Dépenses prévisionnelles                                        | l'ADEME. Un contact peut avoir plusieurs rôles sur le dossier.                                                          |                                                                                                   |  |
| Plan de financement                                             |                                                                                                    |                                                                                                   |  |
| Ajout de documents                                              |                                                                                                    |                                                                                                   |  |
| Terminer et envoyer                                             | Bénéficiaire - Coordinateur - Signataire                                                                                | Details du tiers ^                                                                                |  |
|                                                                 | S ADMINI<br>Gestionnaire administrative du laboratoire<br>885d7364-ac81-4b43-b562-9da13bc03e68@test.fr                  | Cedric ALVERA Détails<br>654da3f8-c482-4934-85ea-bbaeff56fa13@test.fr<br>0327959804<br>Auron zilo |  |
| Cliquez sur Ajouter les rôles<br>pour préciser un ou deux rôles | Aucun rõle                                                                                                    | Aucunitie Ajuster les toles                                                                       |  |

Cliquez sur Détails

#### <u>1°/ CONTACTS (déjà existants ou à ajouter à votre structure)</u>

Seul un contact ayant un rôle sur le dossier pourra le consulter en se connectant à la plateforme AGIR avec le même email.

#### Contacts obligatoires avant le dépôt du projet :

- Contact technique = Directeur de thèse (HDR)
- Contact technique = Candidat(e)
- Représentant légal = Représentant légal de l'organisme de tutelle
- Contact administratif = Assistante de direction ou autre fonction (du laboratoire d'accueil ou de l'organisme de rattachement (au moins un contact administratif issu de l'organisme de tutelle)

#### Plusieurs rôles peuvent être indiqués pour un contact.

#### Contacts à préciser éventuellement avant le dépôt du projet :

- Co-encadrant(s)
- Co-financeur

#### 2°/ DETAILS DES CONTACTS (précisez dans les détails des contacts (pour faciliter la gestion du projet déposé)

- Le rôle
- L'adresse mail
- Le numéro de téléphone
- La fonction (« directeur de thèse », « co-encadrant », « candidat » ou « cofinanceur »)

#### Vous pouvez à tout moment abandonner la demande ou l'enregistrer afin de reprendre la saisie plus tard.

Le contrat à signer sera adressé uniquement au représentant légal, ou le cas échéant au délégataire signature, sans possibilité de transfert. Un délégataire signature ne doit être désigné que dans le cas où il est certain que le représentant légal ne sera pas signataire du contrat. Il est donc important que ces contacts disposent d'une adresse e-mail personnelle active.

#### Ecran - Partenaires

|                             |                       | N'AJOUTEZ PAS DE PARTENAIRE (e                              | nregistrer et continuer)                            |                                     |
|-----------------------------|-----------------------|-------------------------------------------------------------|-----------------------------------------------------|-------------------------------------|
| Coordinateur                | Création du do        | ossier                                                      |                                                     |                                     |
| Partenaires                 | Cette demande d'ald   | e concerne t'elle d'autres structures partenaires ?         |                                                     |                                     |
| Confidentialité             | Pour ajouter un parte | naire, vous devrez indiquer le numéro SIRET puis renseig    | ner un contact technique pour chaque partenaire afi | n qu'ils reçoivent un email pour se |
| Description du projet       | connecter puls comp   | leter leurs informations (structures, contacts, depenses, j | plan de financement) et accepter les consentements. | 10- A                               |
| Localisation du projet      |                       |                                                             |                                                     | + Ajouter un partenaire             |
| Dépenses<br>prévisionnelles |                       |                                                             |                                                     |                                     |
| Plan de financement         |                       |                                                             |                                                     |                                     |
| Ajout de documents          | abandonner            | - Revenir à l'étape précédente                              | Enregistrer et quitter                              | Enregistrer et continuer 🔿          |
| Terminer et envoyer         |                       |                                                             |                                                     |                                     |
|                             |                       |                                                             |                                                     |                                     |
| Ecran - Confide             | ntiel                 |                                                             |                                                     |                                     |

Coordinateur Création du dossier Partenaires Votre dossier est-il confidentiel ? Confidentialité Oui ONon Description du projet **D** Abandonner ← Revenir à l'étape précédente Enregistrer et quitter Enregistrer et continuer -Localisation du projet Dépenses prévisionnelles Plan de financement Aiout de documents Terminer et envoyer

Précisez NON confidentiel (comme modèle ci-dessous)

### *Ecran* - **Descriptif du projet IMPORTANT** : merci de ne pas tenir compte du contenu des bulles d'aide.

| Coordinateur             | Création du dossier                                                                                                    |                                                 |
|--------------------------|----------------------------------------------------------------------------------------------------|-------------------------------------------------|
| Partenaires              | Veuillez renseigner ici les informations concernant votre projet.                                                                           | Sélectionnez ce que vous voulez ou sélectionnez |
| Confidentialité          |                                                                                                    | Monde de l'éducation et de la recherche         |
| Description du projet    | Date previsionnelle de debut du projet * ?                                                                                                  |                                                 |
| Localisation du projet   | 01/10/2024                                                                                                    | 36                                              |
| Dépenses prévisionnelles | Public cible du projet * ?                                                                                                    |                                                 |
| Plan de financement      | Entreprises 🕄                                                                                                    | •                                               |
| Ajout de documents       | Tune de preiet *                                                                                                    | Thème du proiet *                               |
| Terminer et envoyer      | Performent Innovation                                                                                                    |                                                 |
|                          |                                                                                                    | rueiße 🔉                                        |
|                          | Contexte du projet ?                                                                                                    | Sélectionner                                    |
| Faire un conié-          | 5 순 B I 등 및 Formats ~ 次? (프 ) 프 🗰                                                                                                    | uniquement la                                   |
| collé du                 |                                                                                                    | thematique principale                           |
| contexte (du             |                                                                                                    |                                                 |
| Descriptif du            |                                                                                                    |                                                 |
| - modèle en              | Description du projet * ?                                                                                                    |                                                 |
| page d'accueil           | $\mathfrak{S} \ \mathfrak{C} \ B \ I \ \mathfrak{S} \ \underline{U} \ Formats \ \lor \ \mathfrak{L} \ \equiv \ \blacksquare \ \blacksquare$ |                                                 |
| de l'AAP                 |                                                                                                    |                                                 |
| meses)                   | Faire un o                                                                                                    | copié-collé du résumé (du Descriptif du projet  |
|                          | de these -                                                                                                    | - modele en page d'accueil de l'AAP Theses)     |
|                          | Objectife et résultate attendue                                                                                                    |                                                 |
|                          |                                                                                                    |                                                 |
| collé des objectifs      |                                                                                                    |                                                 |
| et résultats             |                                                                                                    |                                                 |
| attendus (du             |                                                                                                    |                                                 |
| Descriptif du projet     |                                                                                                    |                                                 |
| en page d'accueil        | bandonner ← Revenir à l'étape précédente Enr                                                                                                | egistrer et quitter Enregistrer et continuer →  |
| de l'AAP Thèses)         |                                                                                                    |                                                 |
|                          | Volet technique (=Descriptif o                                                                                                    | le thèse)                                       |
|                          |                                                                                                    |                                                 |

### Ecran - Localisation du projet

Précisez la localisation du projet (département, commune...)

Coordinateur Partenaires Confidentialité Description du projet Localisation du projet Dépenses prévisionnelles Plan de financement Ajout de documents Terminer et envoyer

| Cré | at | ion | du ( | doss | ier |
|-----|----|-----|------|------|-----|
|     |    |     |      |      |     |

Cet écran permet de spécifier la localisation la plus précise de réalisation de votre projet. Ne pas confondre avec la localisation de votre établissement. Exemple : si vous êtes une entreprise basée en Ile-de-France qui souhaite réaliser un réseau de chaleur sur une commune de Bretagne, indiquez le nom de la commune de Bretagne.

Vous avez la possibilité de sélectionner une ou plusieurs localisation si nécessaire.

| Type de localisation                  |               |                                                                    |                           |
|---------------------------------------|---------------|--------------------------------------------------------------------|---------------------------|
| Département                           | •             | 2 zones selectionnees<br>Cliquez sur un résultat de la liste de gi | auche pour l'ajouter à la |
| Recherche rapide dans les résultats ? |               | selection                                                          |                           |
|                                       |               | Pays de la Loire                                                   | Ō                         |
|                                       | 110 résultats | Loire-Atlantique                                                   | Ō                         |
| Loire                                 | +             | Supprimer tout                                                     |                           |
| Loire-Atlantique                      | +             |                                                                    |                           |

La Localisation est celle de la réalisation de votre projet/terrain (et non du laboratoire d'accueil)

#### Ecran - Dépenses prévisionnelles

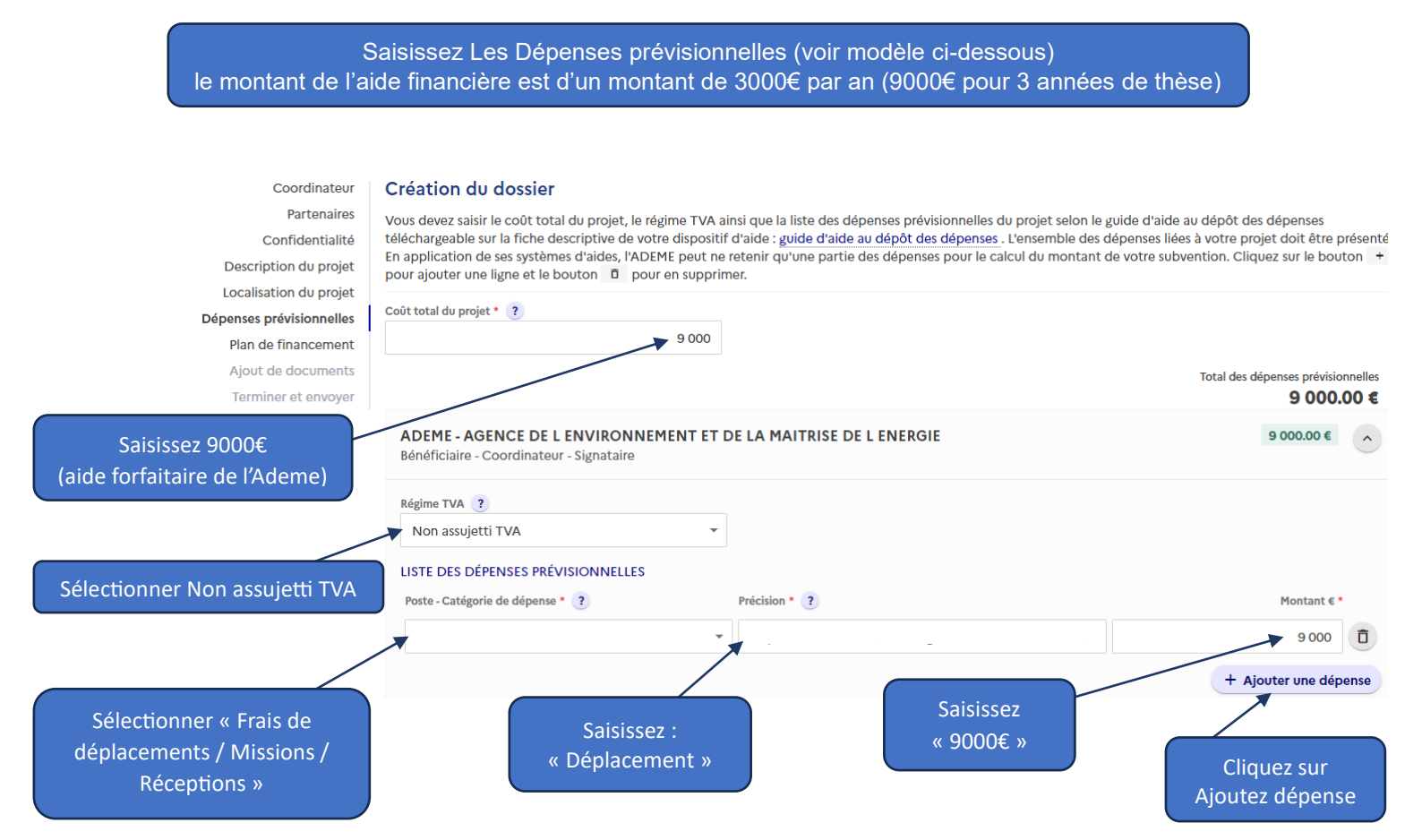

#### Ecran - Plan de financement

Saisissez votre Plan de financement en prenant le modèle ci-dessous (le montant de l'aide financière est d'un montant de 3000€ par an donc 9000€ pour 3 années de thèse)

| Coordinateur                               | Création du dossier                                            |                                                      |                          |                         |     |
|--------------------------------------------|----------------------------------------------------------------|------------------------------------------------------|--------------------------|-------------------------|-----|
| Partenaires                                | Sollicitation d'une aide financière sous forme de : ?          |                                                      | Dépens                   | es totales de la struct | ure |
| Confidentialité                            | Subvention                                                     | •                                                    |                          | 9 000.00                | €   |
| Description du projet                      | 1                                                              |                                                      |                          |                         |     |
| Localisation du projet                     | PLAN DE FINANCEMENT PRÉVISIONNEL DU PROJ                       | ET                                                   |                          |                         |     |
| Dépenses prévisionnelles                   | /                                                              |                                                      |                          |                         |     |
| Plan de financement                        | Auto-financement ?                                             |                                                      | 0.00€                    | 0% +                    |     |
| Ajout de document                          | Fonds propres                                                  |                                                      | 0.00€                    | 0%                      |     |
| Terminer et envoyer                        |                                                                |                                                      |                          |                         |     |
|                                            | Aides publiques ?                                              |                                                      | 9 000.00 €               | 100% +                  |     |
| Sélectionner                               | ?                                                              | ?                                                    |                          |                         |     |
| « Subvention » dans<br>la liste déroulante | ADEME - Précision                                              | Souhaitée 👻                                          | 9 000                    | 100% 🗊                  |     |
|                                            | Aides privées ?                                                | Saisissez 9000€                                      | 0.00€                    | 0% +                    |     |
|                                            | ☐ Abandonner ← Revenir à l'étape précédente                    | Enregisti                                            | rer et quitter Enregistr | er et continuer →       |     |
| PS : le p                                  | blan de financement concerne uniquement l<br>dont dépend le la | 'aide forfaitaire accordée p<br>boratoire principal. | ar l'ADEME à l'organis   | sme                     |     |

#### Ecran - Ajout de documents

|                          | Déposez les documents attendus dans le cadre du dispositif d'aide                                                                                            |  |  |
|--------------------------|----------------------------------------------------------------------------------------------------|--|--|
| Coordinateur             | Création du dossier                                                                                                    |  |  |
| Partenaires              | Aiouter des documents au dossier                                                                                                    |  |  |
| Confidentialité          |                                                                                                    |  |  |
| Description du projet    | Merci de joindre ici le ou les documents nécessaires à l'étude de votre dossier, selon la liste demandée dans la fiche détaillée de votre dispositif         |  |  |
| Localisation du projet   | orange.<br>Pour les associations : Merci de joindre ici le CERFA complété ainsi que les statuts, composition du bureau, bilans et comptes de résultats des 2 |  |  |
| Dépenses prévisionnelles | dernières années.                                                                                                    |  |  |
| Plan de financement      | Documents signités                                                                                                    |  |  |
| Ajout de documents       |                                                                                                    |  |  |
| Terminer et envoyer      | Lettre de motivation 🛃 📋                                                                                                    |  |  |
|                          | CV Doctorant                                                                                                    |  |  |
|                          | ☐ Abandonner       ← Revenir à l'étape précédente       Enregistrer et quitter       Enregistrer et continuer →                                              |  |  |

#### Documents à déposer sur la plateforme avant le 24/03/25 (12h) :

- CV du candidat (en français)
- Lettre de motivation du candidat (en français)
- Diplômes universitaires ou attestation de réussite (Licence, Master 1...) (regrouper les documents dans un seul fichier)
- Master 2 (attestation de réussite ou certificat de scolarité...)
- Descriptif de thèse (modèle type proposé en page d'accueil de l'AAP Thèses)
- Formulaire d'engagement du laboratoire d'accueil (disponible en page d'accueil de l'AAP Thèses) ou <u>à envoyer</u> par mail à aaptheses@ademe.fr avant le 23/05/2025.
- Si dossier cofinancé : Formulaire d'engagement de cofinancement hors Région (disponible en page d'accueil de l'AAP Thèses) ou <u>à envoyer</u> par mail à aaptheses@ademe.fr avant le 23/05/2025.

#### Autres documents à déposer éventuellement sur la plateforme avant le 24/03/25 (12h) :

- Lettre(s) de recommandation) (regrouper les documents dans un seul fichier) (documents facultatifs)
- Certificat de scolarité en thèse (si déjà commencée)

#### Ecran - Terminer et envoyer

| Coordinateur                                              | Création du dossier                                                                                              |
|-----------------------------------------------------------|----------------------------------------------------------------------------------------------------|
| Partenaires                                               | Votre demande va être envoyée à l'ADEME avec le numéro de dossier –                                              |
| Confidentialité                                           | Merci de vérifier que toutes les informations sont correctes avant de cliquer sur le bouton Envoyer la demande . |
| Description du projet                                     | Vous pouvez accéder à chaque page en utilisant le menu de gauche.                                                |
| Localisation du projet                                    | Après cette étape la demande ne sera plus modifiable.                                                            |
| Dépenses prévisionnelles                                  |                                                                                                    |
| Plan de financement                                       | Voulez-vous continuer ?                                                                                          |
| Ajout de documents                                        | ☐ Abandonner ← Revenir à l'étape précédente Enregistrer et quitter Envoyer la demande →                          |
| Terminer et envoyer                                       |                                                                                                    |
| RÉPUBLIQUE<br>FRANÇAISE<br>Liberri<br>Aguini<br>Francenia | Comprendre, s'inspirer, agir                                                                                     |

/ Mes dossiers / Dépôt d'une demande d'aide

Votre dossier de demande d'aide N°23HFD0540 a été envoyé à l'ADEME.

Vous allez bientôt recevoir un e-mail d'accusé de réception contenant le récapitulatif PDF de votre demande.

Retour à l'accueil